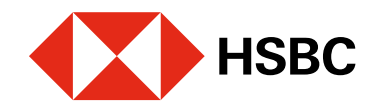

# Devolución de pagos con CoDi®

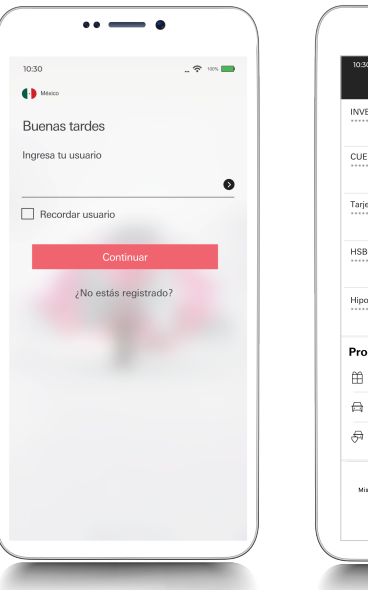

| 10:30<br>Mis cu           | _ 🕆 🖿                      |
|---------------------------|----------------------------|
| INVERSION FLEXIBLE        | 0.00mxn                    |
| CUENTA PREMIER            | 14,447.50mxn               |
| Tarjeta de Credito HSBC E | asy Points<br>14,447.50mxn |
| HSBC Premier World Elite  | 2,412.75 <sub>MXN</sub>    |
| Hipotecario<br>1234       | 1,221, 926.20mxn           |
| Producto y servicio       | os                         |
| His ofertas HSBC          |                            |
| 🛱 Estreba tu auto         |                            |
| 🗇 Protege tu auto         |                            |
| Mis cuentas Tranferir y   | ] <u>e</u><br>pogar Perfil |

| Paso   | 1  |     |    |   |
|--------|----|-----|----|---|
| ngresa | en | tu  | ap | р |
| HSBC   | Mé | xiq | co | у |

dirígete al módulo de transferencias y pagos.

1

| 13.47 월 범죄 등고 57%를<br>Transferir y Pagar       | 14:04st ♥ ■⊃<br>< CoDi®                                                                                                    |
|------------------------------------------------|----------------------------------------------------------------------------------------------------|
| A otras cuentas o bancos     Pago de servicios | Conoce CoDi <sup>®</sup> , una nueva forma<br>de transferir<br>CoDi <sup>®</sup> (Cobro Digital) es una nueva solución que permite<br>reare código GP para que puedas solicitar o realizar pagos<br>rácil y segurol |
| Сорі                                           | Escanear QR y pagar<br>Pagar con NFC                                                                                                    |
|                                                | Transactiones en CoDI®                                                                                                    |
| Mis cuertas Transferr y pagar Mi perfi         | No contail Transfer y pager Port                                                                                                    |

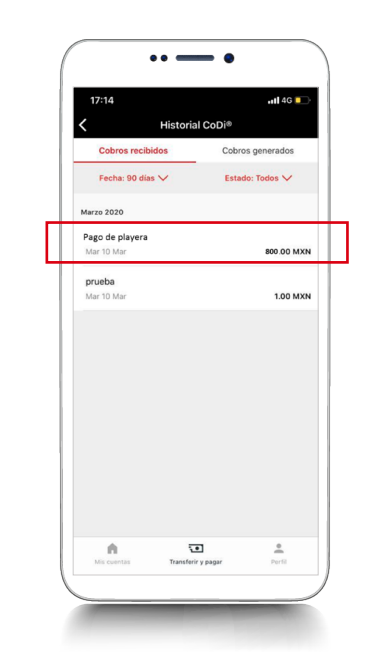

#### Paso 3

En la pestaña de Cobros generados, selecciona el movimiento o pago que deseas devolver.

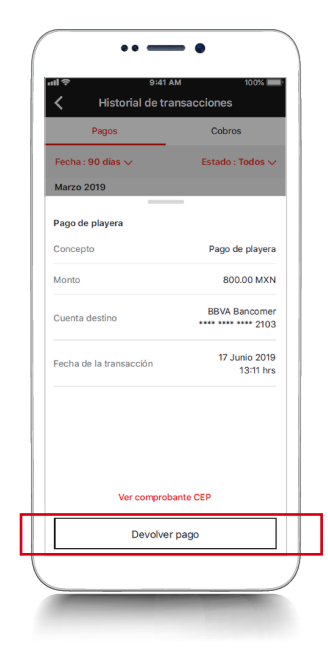

Visualizarás los detalles de la operación. Haz clic en **Devolver pago**.

# Juntos Prosperamos

## Paso 2

Elige la opción CoDi® y en la siguiente pantalla selecciona Transacciones en CoDi®.

# Paso 4

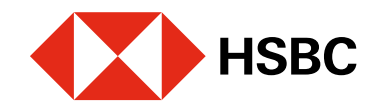

# Devolución de pagos con CoDi®

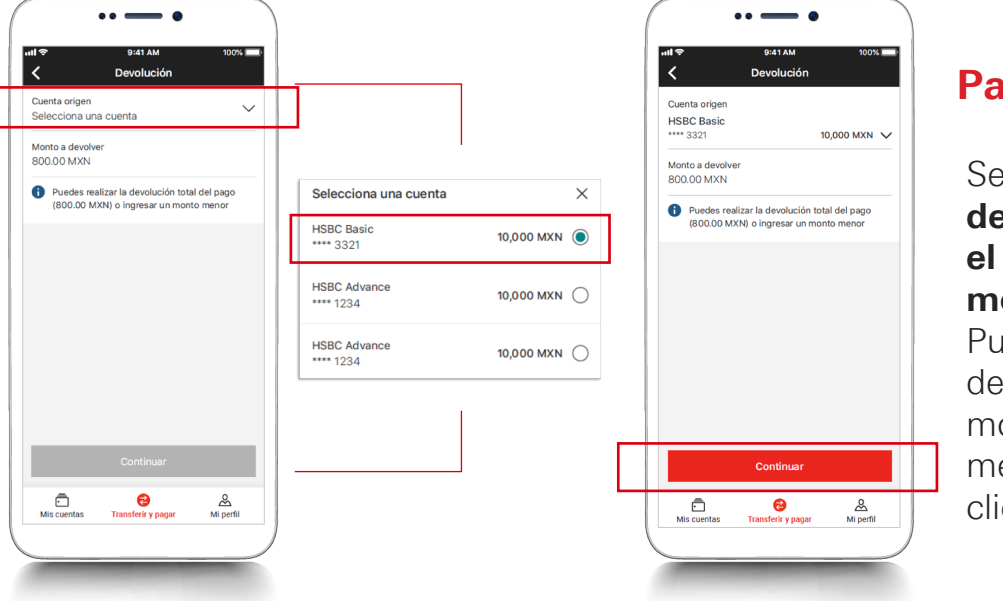

# Paso 5 Selecciona la cuenta

de donde se tomará el dinero y define el monto a devolver. Puedes hacer la devolución por el monto total o por uno menor. Luego, haz clic en **Continuar**.

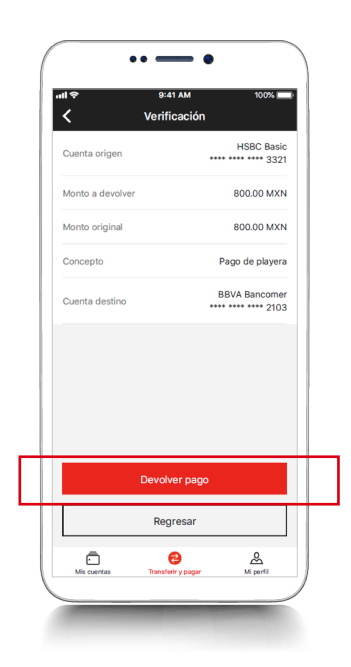

#### Paso 6

Verifica la información y si es correcta, da clic en **Devolver pago**.

# Juntos Prosperamos

| Devolución exitosa<br>Se ha realizado la devolución del pago |                            |  |
|--------------------------------------------------------------|----------------------------|--|
|                                                              |                            |  |
| Folio                                                        | 7246293040                 |  |
| Monto a devolver                                             | 800.00 MXM                 |  |
| Concepto                                                     | Devolución Pago de playera |  |
| Cuenta origen                                                | HSBC Basic<br>332          |  |
| Monto original                                               | 800.00 MXM                 |  |
| Cuenta destino                                               | BANAMEX TD0                |  |
| Realizar o                                                   | tro cobro con CoDi®        |  |

### Paso 7

Visualizarás un mensaje confirmando la **devolución de forma exitosa**.